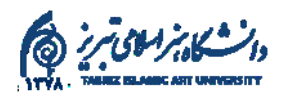

ر اهنمای ثبت اینترنتی نمرات امتحانی دانشجویان توسط اساتید در سامانه دانشگاه هنر اسلامی تبریز

اسـتاد گرامی: برای ورود به سـیستم مدیریت امور آموزشی سادا نیاز به کد کاربری و کلمه عبور دارید که توسط دفتر دانشکده در اختیار شما قرار میگیرد.

لطفاً بر ای استفاده بهینه از آخرین نسخه مرورگر FireFox استفاده نمایید.

<mark>نکته مهم ۱ :</mark> استاد محترم حداکثر در بازه زمانی مقرر از پیش اعلامشده پس از برگزاری آزمون آن درس فرصـت دارد نمرات را ثبت موقت نماید. در صـورت عدم ثبت نمرات در بازه مقرر دانشـجویان نمیتوانند دروسی که پیش نیاز دارند را برای ترم آینده اخذ نمایند و سیستم سادا اجازه چنین کاری را نخواهد داد.

<mark>نکته مهم ۲:</mark> نمرات وارده شـده بهصـورت موقت ثبت میشـوند و پس از اتمام مهلت ثبت نمرات، بازه ۲ روزه اعتراض دانشــجویان فعال میشــود پس از پایان مهلت اعتراضــات دانشـجویی لینک پاسـخ به اعتراض برای اسـتاد فعالشده و استاد با کنترل برگه امتحانی و سـامانه نسبت به اعتراضات دانشجویان و در صورت لزوم اصلاح نمره، اقدام به ثبت نهایی نمره مینماید.

<mark>نکته مهم ۳:</mark>اسـتادان محترم توجه فرمایند بعد از بررسـی اعتراضـات دانشجویان و مطمئن شــدن از صــحت نمرات گزینه ثبت نهایی نمرات دانشــجویان را انتخاب نمایند ثبت نهایی آخرین مرحله ثبت نمرات هسـت، پسازاین عمل دیگر امکان تغییر یا اصـلاح هیچ نمرهای وجود ندارد.

<mark>نکته مهم ۴:</mark> در دروس مشــترک نمره دهی وابســته به ســهم اســتادان نیســت و تمامی اسـتادان باید نمره خود را از ۲۰ اعمال نمایند. سـامانه سـادا خود وابسـته به سـهم اسـتاد نمرات را جمع و تقسـیم میکند. مثال اگر درسـی ۳ استاد ِاست هر استاد باید از ۲۰ سهم ۳۳% خود را در سامانه وارد کند.

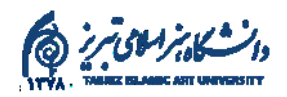

"شروع ثبت نمره توسط استاد درس"

مراجعه نمایید؛ و یا <u>https://portal.tabriziau.ac.ir/Hermes</u> مراجعه نمایید؛ و یا از صفحه اصلی سایت دانشگاه –بخش سامانهها– تب <mark>سامانه سادا</mark> را انتخاب نمایید و وارد سامانه شوید

| $\leftrightarrow$ $\rightarrow$ G ( | e portal.tabriziau.ac.ir/Hermes | 역 🖻 🛧 🔶 😨                                              | 🗯 🖬 🎯 🗄                  |
|-------------------------------------|---------------------------------|--------------------------------------------------------|--------------------------|
| ₩۰۱/۰۸/۲۸                           | شنبه                            |                                                        | دانشگاه هنر اسلامی تیریز |
|                                     |                                 | * <u>.</u>                                             |                          |
|                                     |                                 |                                                        |                          |
|                                     |                                 | مرود به سامانه<br>مورد به سامانه باغیری وریز عبر       |                          |
|                                     |                                 |                                                        |                          |
|                                     |                                 |                                                        |                          |
|                                     |                                 |                                                        |                          |
|                                     |                                 |                                                        |                          |
|                                     |                                 | یکیرش<br>بایداد ودنده افتاریک و دنده ویان<br>وروی بنید |                          |
|                                     |                                 |                                                        |                          |
|                                     |                                 |                                                        |                          |
|                                     |                                 |                                                        |                          |
| J 🔍                                 | <b>N</b>                        |                                                        | <b>%</b>                 |
|                                     | <i>(</i> )                      |                                                        |                          |

۲– جهت ورود به صفحه اصلی نمره دهی کد کاربری و کلمه عبور را وارد نمایید تا به پروفایل شخصی خود وارد شوید. توجه مهم: هر استادی باید بعد از ورود به سیستم اقدام به تغییر کلمه عبور خود نماید در غیر این صورت اداره آموزش هیچگونه تعهدی نسبت به استفاده افراد دیگر از اطلاعات آموزشی شما ندارد پس از ورود بر روی بخش امور آموزشی کلیک کنید.

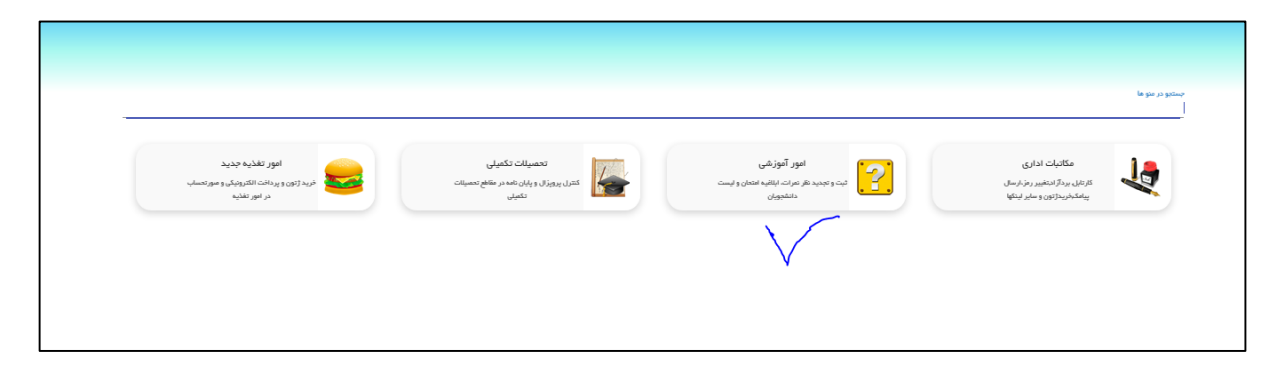

۳–بعد از کلیک بر روی امور آموزشـی وارد صـفحه مربوط به شکل زیر میشوید. در ادامه روی گزینه <mark>ثبت نمرات</mark> کلیک کنید.

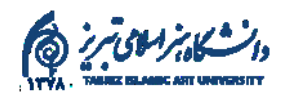

|                                                                           |                                                                     |                                                           | يستجرد منوعا<br>امور آموزشي இ ∢                                         |
|---------------------------------------------------------------------------|---------------------------------------------------------------------|-----------------------------------------------------------|-------------------------------------------------------------------------|
| ورود اطلاعات پایه<br>ایجاد گردش ورود اطلاعات پایه استاد توسط خود<br>استاد | قرارداد حق التدريس<br>مشتمات قرارداد حق التدريس تروجاری استند<br>تص | ئىت غېيت كلاس<br>ئېت غېيت كلاسى دانىتىرونا سا ساند مريوند | قیت نموات<br>ایست نموان وقیت نمون ما قامهویان موقوع<br>جای              |
| ایلقیه استاد<br>ایست تهای وزمان و مکن دروس ترم جاری                       | غیبت و جبرانی استاد<br>است غیبت مان تلاس و تلاسهان جبرانی           | لیست حضور و غیاب<br>تواع حتوع نیست های مخور و غیاب تکامی  | آرمومهای آنقاین<br>برقران قرمهای انقان و منعانی به مورت<br>مسی و نفریسی |
|                                                                           |                                                                     | پروفایل استاد<br>محتی روت و چاپ پروفیل کام استاد<br>کو    | کارنامه اورژشیایی<br>کارنامه اورژشیایی اسانید دوسه ساماند دارسیسی       |

۴– با کلیک کردن بر روی گزینه ثبت وارد صفحه مربوط به شکل زیر میشوید؛ که بر خی توصیهها و تاریخهای مهم بر ای ثبت نمر ات آمده است مرحله بعد گزینه ثبت را بزنید.

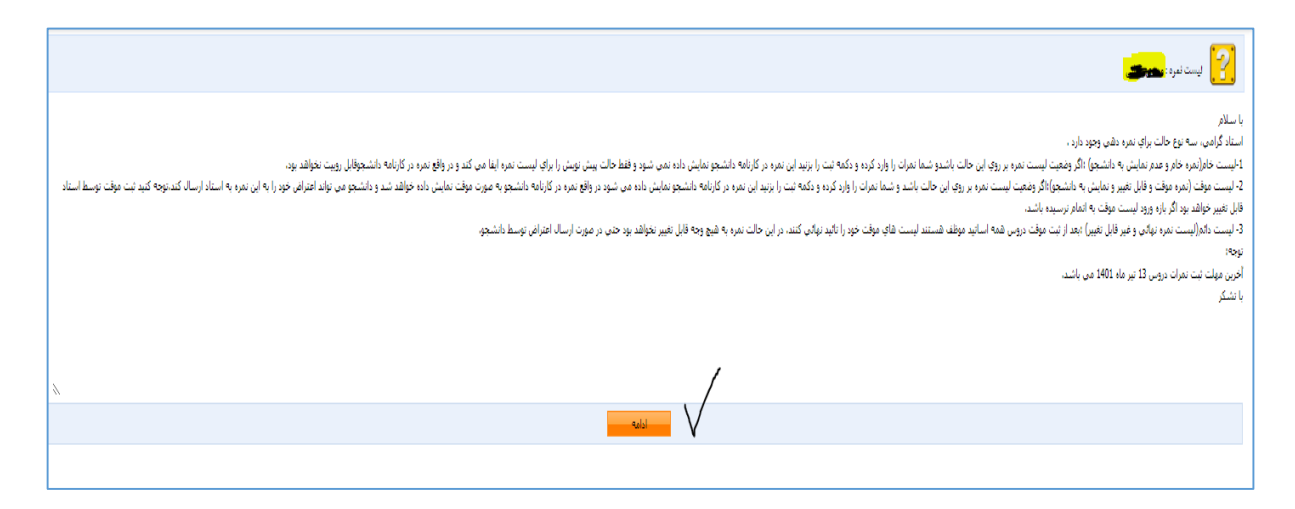

۵– بـا کلیک بر روی ادامه نام دروســـی که در نیمســال جاری تدریس نمودهاید نمایان میشود. در ادامه نام درس به همراه لیست دانشجویان نمایان میشود.

| بارگذاری میدد فرم باری<br>۲۰ میلی |           |            |                        |                                                                                                    |                   |                                                                                                    |                                                                                                    |                                       | ليست لعره : ،                                                                                                    | ?                                                                                                    |
|-----------------------------------|-----------|------------|------------------------|----------------------------------------------------------------------------------------------------|-------------------|----------------------------------------------------------------------------------------------------|----------------------------------------------------------------------------------------------------|---------------------------------------|----------------------------------------------------------------------------------------------------|----------------------------------------------------------------------------------------------------|
|                                   | Ø         |            | الستجو در کلیه فیلد ها |                                                                                                    |                   |                                                                                                    |                                                                                                    |                                       |                                                                                                    |                                                                                                    |
| چاپ                               | بايان دور | میان ترمر  | -                      | رشته و مفطع تحصیلی                                                                                                    | گروه أموزشاى      | دانشكده                                                                                                    | شماره گروه                                                                                                    | تام درس                               | کد درس                                                                                                    | رديف                                                                                                    |
| 5                                 | A+        | <b>A+</b>  | نمره وارد نشده         | ۳۰ : کارشناسی ارشد ناپیوسنه باستان سنچی اگرایش آثار و مواد معدنی                                                                                                    | حفاظت أثار قرهنكى | حفاظت أثار قرهتكى                                                                                                    | ÷                                                                                                    | قرآیندهای قرسایش آثار و مواد معدنی    | 18972-1                                                                                                    | N.                                                                                                    |
| Ś                                 | A+        | <b>A</b> + | نمره وارد نشده         | ۲۲ : کارشتاسی پیوسته مرمت آثار تاریخی                                                                                                    | حفاظت أثار قرهتكى | حفاظت أثار قرهنگی                                                                                                    | м                                                                                                    | آزمایشگاه حفاظت و مرمت (۴)            | 1.111.0                                                                                                    | ۲                                                                                                    |
| Ś                                 | A+        | <b>A</b> + | نمره وارد نشده         | ۲۲ : کارشناسی پیوسته مرمت آثار تاریخی                                                                                                    | حفاظت أثار قرهنكى | حفاظت أثار قرهنگی                                                                                                    | ٥۴                                                                                                    | تاریخ و مبانی نظری مرمت (۱)           | ۲۰۴۲۳۱۲                                                                                                    | ٣                                                                                                    |
| Ś                                 | <b>A+</b> | <b>A</b> + | نمره وارد نشده         | ۲۰ ؛ کارشتاسی ارشد ناپیوسته هنرهای تصویری و طراحی اگرایش مرمت اشیا قرهنگی و ناریخی                                                                                                    | حفاظت أثار قرهنكى | حفاظت آثار قرهنگی                                                                                                    | - N                                                                                                    | روش تحقيق                             | 141.44.1                                                                                                    | ۴                                                                                                    |
| Ś                                 | A+        | <b>A</b> + | نمره وارد نشده         | ۲۲ : كارشناسى پيوسته مرمت آثار تاريخى                                                                                                    | حفاظت أثار قرهنكى | حفاظت آثار قرهنگی                                                                                                    | 19                                                                                                    | طرح تحقيقاتی (۱)                      | 1-1110                                                                                                    | ۵                                                                                                    |
|                                   |           |            |                        | میان دور         باب کور         بیاب کور         بیاب کور           نمی وارد تشده         میان دور         بیاب کور         بیاب کور         بیاب کور           نمی وارد تشده         میان دور         میاب کور         میاب کور         بیاب کور         بیاب کور           نمی وارد تشده         میاب کور         میاب کور         میاب کور         بیاب کور         بیاب کور           نمی وارد تشده         میاب کور         میاب کور         میاب کور         میاب کور         بیاب کور           نمی وارد تشده         میاب کور         میاب کور         میاب کور         میاب کور         میاب کور           نمی وارد تشده         میاب کور         میاب کور         میاب کور         میاب کور         میاب کور           نمی وارد تشده         میاب کور         میاب کور         میاب کور         میاب کور         میاب کور           نمی وارد تشده         میاب کور         میاب کور         میاب کور         میاب کور         میاب کور           نمی وارد تشده         میاب کور         میاب کور | د ها              | کروه آموزشی در کابه فیلد ظا<br>کروه آموزشی (بلکه فیلد ظا<br>حظف کار قرهنگی ۲۰۰، کارشناسی ایند نایبوت باسان بیجی کاریانی آثار و بواد معدتی تمره وارد تشده آشاً اسان کی گی<br>حظف کار قرهنگی ۲۰۰، کارشناسی بیوت مرد اثار تایایتی تمره وارد تشده آشاً اسان کی گی<br>حظف کار قرهنگی ۲۰۰، کارشناسی ایند تایبوت مرد اثار تایایتی تمره وارد تشده آشاً اسان کی گی<br>خلفت کار قرهنگی ۲۰۰، کارشناسی ایند تایبوت مرد اثار تایایتی تمره وارد تشده آشاً اسان کی گی<br>حلفت کار قرهنگی ۲۰۰، کارشناسی ایند تایبوت مرد اثار تایایتی در وارد تشده آشاً اسان کی گی<br>حلفت کار قرهنگی ۲۰۰، کارشناسی ایند تایبوت مرد اثار تایایتی در دان تایایتی تایی وارد تشده آشاً اسان کی گی<br>حلفت کار قرهنگی ۲۰۰، کارشناسی ایند تایبوت میرد اثار تایایتی در دان تایایتی تایایتی تایای آشان آشان اسان که گی | استکند گرو اموزنین استو در کله فلد فلا داشتگند گرو اموزنین (شته و ملغ تعمیلی - سان ترم بایان ترم بایان ترم ترم اور تنده ترم بای تنده ترم بایان ترم ترم بایان ترم ترم بایان ترم بایان ترم بایان ترم ترم بایان ترم ترم بایان ترم ترم بایان ترم بایان ترم ترم بایان ترم بایان ترم ترم بایان ترم ترم بایان ترم بایان ترم بایان ترم بایان ترم بایان ترم بایان ترم بایان ترم بایان ترم ترم بایان ترم ترم بایان ترم بایان ترم بایان ترم بایان ترم بایان ترم بایان ترم بایان ترم ترم بایان ترم ترم بایان ترم بایان ترم ترم بایان ترم بایان ت<br>ترم ترم تو ترم ترم ترم ترم ترم ترم ترم ترم ترم ترم | استاو کرو گوند با استاد مرکله ایاد دا | بستان المراس المراس المر<br>مراس المراس المراس المراس المراس المراس المراس المراس المراس المراس المراس المراس المراس المراس المراس المراس المراس المراس المراس المراس المراس المراس المراس المراس المر المراس المراس المراس المراس المراس المراس المراس المراس المرا | استانيون کي<br>الاستانيون کي<br>کدرس الارزي ال الول الول الول العالي الول الول العالي العالي<br>العالي العالي العالي العالي العالي العالي العالي العالي العالي العالي العالي العالي العالي العالي العالي العالي العالي العالي العالي العالي العالي العالي العالي العالي العالي العالي العالي العالي العالي العالي العالي العالي العالي |

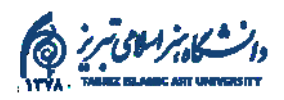

۶– با انتخاب گزینه <mark>پایانترم</mark> میتوانید نمرات دانشــجویان را وارد نمایید در زیر لیســت دانشـجویان به همراه کادرهای خالی دیده میشـود که تنها کافی اســت <mark>بخش نمره نهایی</mark> را پرکنید و نمره دانشجو را در آن وارد نمایید.

۷– بعد از واردکردن نمرات در لیست، استاد میبایستی دکمه <mark>ثبت موقت نمرات فوق</mark> "را کلیک نماید و از حالت نمره <mark>خام و عدم نمایش به دانشجو وضعیت را خارج نماید.</mark> تا نمرات برای نمایش به دانشجویان ثبت شود.

|         | ussije.        |                |                  |                 |                  |                            | 1 . 14 . 22) 38 42 .00 .00 .00        |                                      |                                                             |         |
|---------|----------------|----------------|------------------|-----------------|------------------|----------------------------|---------------------------------------|--------------------------------------|-------------------------------------------------------------|---------|
|         |                |                |                  |                 |                  | پيوسته مرمت اثار تاريخي) 👻 | • 12100 - 12100 - 22) - 12100 - 19100 | داه حفاظت و مرمت (۹) دروه 18 پختینبه | حمه دروه ا 11962 استاد ا                                    | دد مد   |
| كارنامه | وضعيت نمره درس | نمرہ نہائی درس | وضعيت نمره استاد | نمره موقت استاد | پایان ترم (100%) | *ið.×                      | طوك ترمر                              | میان ترم                             | مشخمه دانشجو                                                | رديف    |
|         | وارد نشده      |                | وارد نشده        |                 |                  |                            |                                       |                                      | 98222208 - اسحاقي فسقنديساي ثمين                            | 1       |
|         | وارد نشده      |                | وارد نشده        |                 |                  |                            |                                       |                                      | 98222214 - اسماعیلی سییدہ                                   | 2       |
|         | وارد نشده      | l              | وارد نشده        |                 |                  |                            |                                       |                                      | 98222216 - امامی کلدشی مائدہ                                | 3       |
|         | وارد نشده      | (              | وارد نشده        |                 |                  |                            |                                       |                                      | 98222209 - بوذري سراوادي فاطمه                              | 4       |
|         | وارد نشده      | l              | وارد نشده        |                 |                  |                            |                                       |                                      | 98222221 - تقبي زاده ميترا                                  | 5       |
|         | وارد نشده      | (              | وارد نشده        |                 |                  |                            |                                       |                                      | 98122201 - خالدي مکی شاپان                                  | 6       |
|         | وارد نشده      | l              | وارد نشده        |                 |                  |                            |                                       |                                      | 98222220 - خانبابائی فاطمه                                  | 7       |
|         | وارد نشده      | l              | وارد نشده        |                 |                  |                            |                                       |                                      | 98222223 - سيفي إيسان                                       | 8       |
|         | وارد نشده      | (              | وارد نشده        |                 |                  |                            |                                       |                                      | 98222201 - عباسمي فرشته                                     | 9       |
|         | وارد نشده      | l              | وارد نشده        |                 |                  |                            |                                       |                                      | 98222204 - فخراحمدې محيا                                    | 10      |
|         | وارد نشده      | )              | وارد نشده 🗸      |                 |                  |                            |                                       |                                      | 99122203 - لولوواچې اميرخسين                                | 11      |
|         | وارد نشده      | l              | وارد نشده        |                 |                  |                            |                                       |                                      | 98122210 - محموديوريسطام عيسى                               | 12      |
|         | وارد نشده      | (              | وارد نشده        |                 |                  |                            |                                       |                                      | 99122202 - مراديورشيرمرد سينا                               | 13      |
|         | وارد نشده      | ļ              | وارد نشده        |                 |                  |                            |                                       |                                      | 98222211 - معرفت ايزدي يري زاد                              | 14      |
|         | وارد نشده      | 1              | وارد نشده        |                 |                  |                            |                                       |                                      | 98122206 - وحداث امين                                       | 15      |
|         |                |                |                  |                 |                  |                            |                                       | نبت                                  | یست نفره : [لیست خام ( نمره خام و عدم نمایش به دانشجو )   🗸 | وضعيت ل |
|         |                |                |                  |                 |                  |                            |                                       |                                      |                                                             |         |

در قسـمت وضعیت نمره چنانچه برای دانشجو در صورتجلسه امتحان غیبت درجشده باشــد گزینه غیبت امتحان انتخاب شـود. گزینه ناتمام فقط برای دروس پروژه یا کارآموزی میتواند مورداستفاده قرار گیرد.

موفق باشيد